# OpenOffice.org 3

開始使用 OpenOffice.org 3 使用手册

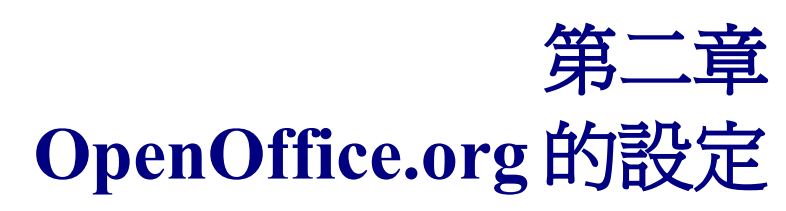

利用選項功能去調整合適的工作環境

# 內容目錄

| 設定適用於所有 OOo 的環境                       | 1                |
|---------------------------------------|------------------|
|                                       | 1                |
|                                       | 2                |
|                                       | 2                |
|                                       | 3                |
|                                       | 3                |
| <u>說明格式</u>                           | 3                |
| <u> 開啓和儲存對話方塊</u>                     | <u>3</u>         |
| 文件狀態                                  | 4                |
| <u>年 (兩位數)</u>                        | 4                |
| 記憶體                                   | 4                |
| 檢視                                    | 5                |
| 使用者介面 - 比例縮放                          |                  |
| 使用者介面 – 圖示大小和樣式                       | 6                |
| 使用者介面 - 針對使用者介面使用系統字型                 | 6                |
| <u>使用者介面 - 螢幕平滑字形</u>                 | 6                |
| <u>功能表 - 顯示功能表之中的圖示</u>               | 6                |
| <u>字型清單 - 顯示字型預覽</u>                  | 6                |
| <u>字型清單-顯示字型歷程記錄</u>                  | 7                |
| <u> 圖形輸出 - 使用硬體加速功能</u>               | <u>8</u>         |
| <u> 圖形輸出 – 使用邊緣圓滑設定</u>               | <u>8</u>         |
| <u> 滑鼠定位</u>                          | <u>8</u>         |
| <u>滑鼠中間鍵</u>                          | <u>8</u>         |
| 列印                                    | 8                |
| 路徑                                    | 9                |
| 色彩                                    |                  |
| <u>字型</u>                             |                  |
| <u>安全性</u>                            |                  |
| <u>安全性選項與警告</u>                       |                  |
|                                       | <u>13</u>        |
| <u>此文件的檔案共用選項</u>                     | <u>13</u>        |
| <u>外觀</u>                             |                  |
| <u> </u>                              |                  |
| Java                                  | 13               |
|                                       | 1 <u>3</u><br>16 |
| <u>戦八/ 181</u>                        | <u>10</u><br>17  |
| <u>一</u> 权<br>演】使田老的乳空,却载了 <i>立</i> 孙 | <u>1/</u><br>17  |
|                                       | 1/<br>17         |
| <u> </u>                              | 17<br>17         |
| <u>興工吧/L//#理N/L</u>                   | 17               |
| <u>画工口到自该良心</u><br>預設档家杦式及 ODF 設定     | 17<br>18         |
|                                       | <u>10</u>        |

| <u>VBA特性</u>          | 18         |
|-----------------------|------------|
| Microsoft Office.     | 19         |
| <u>HTML相容</u>         | 19         |
| 字型大小                  | <u></u> 19 |
| 匯入                    | 19         |
| 對數字使用「英文(美國)語言環境」     | 19         |
| 從不明的HTML標記當作欄位匯入      | 20         |
| 忽咯字型設定                | 20         |
| 匯出                    | 20         |
| OpenOffice.org Basic  | 20         |
| 顯示警告                  | 20         |
| 列印版面配置                | 21         |
| 將本機圖形複製至網路            | 21         |
| 字元集                   | 21         |
| 語言設定                  | 21         |
| 安裝需要的字典               |            |
|                       | 21         |
|                       | 23         |
| Internet              |            |
| <u>掌控 OOo 的自動校正功能</u> |            |
|                       |            |

# 設定適用於所有 OOo 的環境

本章的目的在設定適用於所有 OOo 各辦公室軟體套件的功能及環境。

以功能表「工具」→「選項」進行所有相關設定。在視窗左方顯示的內容,取決目前那一個 OOo 的辦 公室軟體被開啓,本章所示範的是在 Writer 文書軟體被開啓下的內容清單。

點選 OpenOffice.org 左側 +號時,會出現下拉式清單,選擇其中任一個項目,則視窗的右側即顯示選項的內容。

| 選項 - OpenOffice.org                                                                                                    |                                                                                                    |
|----------------------------------------------------------------------------------------------------|----------------------------------------------------------------------------------------------------|
| <ul> <li>□ OpenOffice.org</li> <li>●使用者資料</li> <li>一般</li> <li>一記憶題</li> </ul>                                                                                                    | OpenOffice.org                                                                                        |
| <ul> <li>● 後視</li> <li>● 後視</li> <li>● 分印</li> <li>● 路徑</li> <li>● 一 色彩</li> <li>● 字型</li> <li>● 安全性</li> <li>● 外觀</li> <li>● 輔助工具</li> <li>● Java</li> <li>● 線上更新</li> <li>● 改進計劃</li> <li>● 一 語言設定</li> <li>● OpenOffice.org Writer</li> <li>● OpenOffice.org Writer/Web</li> <li>● OpenOffice.org Base</li> <li>● 圖表</li> <li>● Internet</li> </ul> | 您在這裡做 OpenOffice.org 的一般設定。您還可以設定個人資料,儲存預置,印表機預置,重要檔案<br>和目錄路徑以及顏色預置等選項。程式會自動記住這些設定,在下一次啟動程序時會採用這些設定。 |
|                                                                                                    | 確定     取消     説明(H)     返回(B)                                                                         |

圖 1: OpenOffice.org 選項

**返回**鈕在所有的選項中的效果均一模一樣,而選項的設定效果,在目前已 備註 開啓的 OOo 文件中即立刻生效。

## 使用者資料選項

由於 OOo 的的修改功能,標示了修改人的姓名或縮寫於修改或備註內容,而使用者的姓名和縮寫即儲 存於選項功能的使用者資料中,若希望編修或備註的內容中出現修改人的資料,使用者資料必需填寫 才會顯示。

在選項功能中,點選「OpenOffice.org」→「使用者資料」並填寫表格中的內容。

#### OpenOffice.org 的設定

圖 2: 填寫使用者資料

一般選項

在「**OpenOffice.org」→「一般」**選項中,包括提示說明、說明助理等設定。

| 塤 - OpenOttice.org - 一般                                                                                                    |                                                                                                    |                         |
|----------------------------------------------------------------------------------------------------|----------------------------------------------------------------------------------------------------|-------------------------|
| <ul> <li>□ OpenOffice.org</li> <li>使用者資料</li> <li>記憶題</li> <li>一般視</li> <li>可約</li> <li>○ 登</li> <li>○ 字型</li> <li>○ 安全性</li> <li>○ 外觀</li> <li>· · · · · · · · · · · · · · · · · · ·</li></ul> | <ul> <li>説明</li> <li>☑ 提示(T)</li> <li>□ 延伸提示(E)</li> <li>☑ 說明助理(H)</li> <li>重設說明助理(R)</li> <li>說明格式(E)</li> <li>開啟和儲存的對話方塊</li> <li>□ 使用 OpenOffice.org 對話方塊(U)</li> <li>文件的狀態</li> <li>□ 列印時設定「文件已經修改」的狀態(P)</li> <li>年 (兩位數)</li> <li>表示的年份(A)</li> </ul> | 預設<br>▼<br>1930 ▼ 和2029 |
|                                                                                                    | 確定                                                                                                    | 取消 就明(H) 返回(B)          |

圖 3: OpenOffice.org 一般設定

## 說明-提示

當說明-提示被勾選時,當游標指向OOo的視窗或圖示時就會出現視窗或圖示的名稱。

#### 說明-延伸提示

當延伸提示被勾選時,當游標指向 OOo 的視窗或圖示時就會出現有關按鈕和指令的簡要描述。

#### 說明助理

說明助理勾選時,當您執行的工作可能需要某些協助時,說明助理會自行啓動。說明助理會顯示在文件一角的一個小視窗中,若要檢視對此工作的說明,請在**說明助理**視窗中按一下。

#### 說明格式

改變說明功能視窗的對比度,以幫助閱讀。

| 說明格式    | 效果      |
|---------|---------|
| 預設      | 白色背景黑色字 |
| 高對比度#1  | 黑色背景黃色字 |
| 高對比度 #2 | 黑色背景綠色字 |
| 黑底白字    | 黑色背景白色字 |
| 白底黑字    | 白色背景黑色字 |

#### 開啓和儲存對話方塊

選擇是否要使用標準的開啓和儲存對話方塊,若此選項被勾選,則支援 OpenOffice.org 的開啓和儲存對話方塊即被使用。

開啓和儲存對話方塊勾選比較:

| 日子子 新備     日子子 新備     日子子 日子子 日子子 日子子 日子子 日子子 日子子 日子子 日子子                                   |                                                                                                    |      |        |            |  |  |  |
|---------------------------------------------------------------------------------------------|----------------------------------------------------------------------------------------------------|------|--------|------------|--|--|--|
| 🔾 🗢 📕 « User Gui                                                                            |                                                                                                    |      |        |            |  |  |  |
| 🌗 組合管理 👻 🔠 檢視                                                                               | ▼ 📑 新増資料夾                                                                                          |      | _      | 2          |  |  |  |
| 最愛的連結                                                                                       | 名稱 ^                                                                                               | 拍攝日期 | 櫄記     | 大小         |  |  |  |
| ■ ×1+<br>其他 »                                                                               | I Calc翻譯<br>I getting started 3                                                                    |      |        |            |  |  |  |
| 資料夾 ✓<br>↓ impress_templates_ ▲<br>↓ OOo筆記<br>↓ picture                                     | <ul> <li>▶ Getting started翻譯</li> <li>▶ impress3</li> <li>▶ writer3</li> <li>▶ Writer翻譯</li> </ul> |      |        |            |  |  |  |
| <ul> <li>Jun micro教材</li> <li>User Guide</li> <li>OOo2.0使用手冊</li> <li>OOo3.0使用手冊</li> </ul> | ■ OOo範本<br>■ 範例                                                                                    |      |        | 223<br>151 |  |  |  |
|                                                                                             | •                                                                                                  | III  |        | +          |  |  |  |
| 檔案名稱(N): 02-0                                                                               | penOffice.org的設定                                                                                   |      |        | -          |  |  |  |
| 存檔類型(T): ODF                                                                                | 文字文件 (.odt)                                                                                        |      |        | <b></b>    |  |  |  |
| ☑ 自動                                                                                        | 動加上副檔名(A)<br>用密碼儲存(W)                                                                              |      |        |            |  |  |  |
|                                                                                             | 寘篩選設定(E)                                                                                           |      |        |            |  |  |  |
| ▲ 陽藏資料夾                                                                                     |                                                                                                    | 1    | 字檔(\$) | <b>取消</b>  |  |  |  |

圖 4: 未使用開啓和儲存對話方塊

| 另 | 存新檔               |                 |         |        |                      |                |
|---|-------------------|-----------------|---------|--------|----------------------|----------------|
|   | C:\Users\joyce    |                 |         |        |                      | 🔁 🖆 🤝          |
|   | 標題 △              | 類型              |         | 大小     | 修改的日期                |                |
|   | Contacts          | 資料夾             |         |        | 2008/02/04, 14:41:45 |                |
|   | 🗀 Desktop         | 資料夾             |         |        | 2009/11/03, 22:42:15 |                |
|   | Documents         | 資料夾             |         |        | 2010/01/03, 18:29:01 | _              |
|   | 🗀 Downloads       | 資料夾             |         |        | 2009/11/15, 16:32:51 | =              |
|   | Favorites         | 資料夾             |         |        | 2009/12/27, 20:21:05 |                |
|   | 🗀 Links           | 資料夾             |         |        | 2008/06/01, 22:35:23 |                |
|   | 🗀 Music           | 資料夾             |         |        | 2009/07/19, 17:11:27 |                |
|   | Pictures          | 資料夾             |         |        | 2009/12/02, 14:40:08 |                |
|   | Saved Games       |                 |         |        | 2008/04/09 21:43:06  | <b>v</b>       |
|   | 檔案名稱( <u>N</u> ): | 無模題 1           |         |        | •                    | 儲存( <u>S</u> ) |
|   | 檔案類型(T):          | ODF 文字文件 (.odt) |         |        | •                    | En 22          |
|   | - 1               |                 |         |        |                      | AX /词          |
|   |                   |                 |         |        |                      | 說明( <u>H</u> ) |
|   | 📃 使用密碼儲存(W)       |                 | 🔽 自動加上副 | 副檔名(A) |                      |                |
|   |                   |                 |         | -      |                      |                |
|   | □ 漏戰師選設正(Ŀ)       |                 |         |        |                      |                |
|   |                   |                 |         |        |                      |                |

圖 5: 勾選開啓和儲存對話方塊

#### 文件狀態

指定是否將列印文件視為一次修改,若此選項勾選,則列印後關閉文件時,列印的日期將被記錄儲存在文件中,無論您是否有修改過文件,系統均會要求您再次儲存文件,即使文件並未進入修改。

#### 年(兩位數)

定義日期範圍,於其中系統可識別兩位數年份。例如,表示年份定義為1930和2029,在此以輸入 "1/1/20"為例,因為日期若判斷為1920/1/1將不在定義的年份1930和2029間,因此會被識別為2020年 1月1日,而不是1920年1月1日。

## 記憶體

#### 在選項功能中,點選「OpenOffice.org」→「記憶體」。

考慮項目:

- 更多的記憶體可以使 OpenOffice.org 更快、更方便(例如:更多的復原步驟,需要更多的記憶 體),但相對的是較少的記憶體可用於其他的應用程序,而造成記憶體不足。
- 當開啓電腦時,要載入快速啓動 OpenOffice.org(將快速啓動圖示放置在桌面上),這使得 OpenOffice.org 啓動速度更快,但是相對的是,即使不使用 OOo,這也將使用一些記憶體。

#### OpenOffice.org 的設定

| 選項 - OpenOffice.org - 記憶體                                                                                         |                                      | ×           |
|----------------------------------------------------------------------------------------------------|--------------------------------------|-------------|
| <ul> <li>□ OpenOffice.org</li> <li>●使用者資料</li> </ul>                                                              | 復原                                   |             |
| 一 <b></b>                                                                                                    | 步數(A)<br>圖形緩衝區                       | 100         |
| <ul> <li>列印</li> <li>路徑</li> <li>每彩</li> </ul>                                                                    | 用於 OpenOffice.org(C)                 | 20 MB       |
|                                                                                                    | 每個物件的記憶體(D)                          | 5.2 MB      |
| 一外觀<br>一輔助工具                                                                                                    | 用於插入物件的緩衝區                           |             |
| Java<br>線上更新<br>                                                                                                  | 物件的數目(F)                             | 20          |
| <ul> <li>● 載入/儲存</li> <li>● 語言設定</li> <li>● OpenOffice.org Writer</li> <li>● OpenOffice.org Writer/Web</li> </ul> | ──────────────────────────────────── |             |
| 田 OpenOffice.org Base<br>団 圖表<br>団 Internet                                                                       |                                      |             |
|                                                                                                    | 確定 取消                                | 說明(H) 返回(B) |

圖 6: OpenOffice.org 記憶體選項

## 檢視

這個選項影響了文件的視覺和展現方式。

## 在選項中點選「OpenOffice.org」→「檢視」設定個人化的表現風格。

| 日       OpenOffice.org<br>使用者資料<br>一般       使用者資料         一般       100%       100%         記憶證       比例總放(A)       100%         一別       回示人小和様式(C)       「使用違想國源設定(G)         分別       一       「使用違規目         ● 各彩       ●       ●         ● 安全性       小報       ●         ● 分配       ●       ●         ● 支全性       小報       ●         ● 数人借存       ●       ●         ● 数人借存       ●       ●         ● 数人借存       ●       ●         ● 数人借存       ●       ●         ● 数目       ●       ●         ● 数人借存       ●       ●         ● 数人用存       ●       ●         ● 数人用存       ●       ●         ● 数目       ●       ●         ● のpenOffice.org Writer       ●       ●         ● OpenOffice.org Writer       ●       ●         ● 回 圖表       ●       ●       ●         ● Internet       ●       ●       ●         ●       ●       ●       ●       ●         ●       ●       ●       ●       ●         ●       ●       ● | 選項 - OpenOffice.org - 檢視                                                                                                    |                                                                                                    |      |                                                                                                    | ×      |
|----------------------------------------------------------------------------------------------------|----------------------------------------------------------------------------------------------------|----------------------------------------------------------------------------------------------------|------|----------------------------------------------------------------------------------------------------|--------|
| #AE 取/周 読明(日) 20日(D)                                                                                                    | <ul> <li>□ OpenOffice.org</li> <li>使用者資料</li> <li>一般</li> <li>記憶贈</li> <li>一般</li> <li>記憶贈</li> <li>一般</li> <li>一般</li></ul> | 使用者介面<br>比例縮放(A)<br>圖示大小和樣式(C)<br>小型 ☑ 傳統型<br>☑ 針對使用者介面使用系統字型(P)<br>功能表<br>☑ 顯示功能表之中的圖式(D)<br>字型清單<br>☑ 顯示字型預覽(R)<br>☑ 顯示字型歷程記錄(D)<br>躍正 | 100% | <ul> <li>圖形輸出</li> <li>♥ 使用硬體加速功能(E)</li> <li>♥ 使用硬體加速功能(E)</li> <li>♥ 使用連縁圓湯設定(G)</li> <li>湯鼠</li> <li>湯鼠定位(J)</li> <li>不自動定位</li> <li>湯鼠中間鏈(K)</li> <li>自動液動</li> </ul> | ▼<br>▼ |

圖 7: OpenOffice.org 檢視

#### 使用者介面 - 比例縮放

若覺得OOo使用者介面中說明檔或功能表中文字太大或太小,使用者可以更改指定的比例,以利閱讀 及編修。根據電腦系統中螢幕字體的不同,有時候更改比例縮放可能會導致意想不到的結果,要特別 提醒的是,使用者介面所影響的範圍僅限於螢幕,並不會實際影響文件中字體大小。

#### 使用者介面 - 圖示大小和樣式

第一個下拉式選單指定的是顯示工具列中圖示的大小(自動、小、大)。自動選項使用作業系統字型 大小設定於功能表中。第二個下拉式選單指定的是圖示的樣式(主題),自動選項使用符合您的操作 系統和選擇的桌面的樣式。

#### 使用者介面 - 針對使用者介面使用系統字型

若您喜歡使用系統字型(電腦和作業系統預設的字型),請勾請此選項,否則請勿勾選,使用其他安裝的字型。

#### 使用者介面 - 螢幕平滑字形

勾選此選項,使得螢幕文字呈現平滑字形。(在 Windows 作業系統下並無此選項)

#### 功能表 - 顯示功能表之中的圖示

在相應的功能表項目旁顯示圖示。

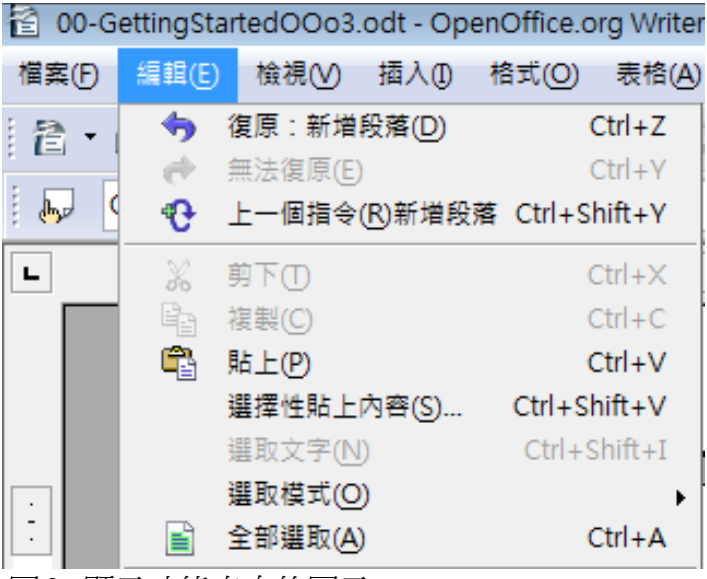

圖 8: 顯示功能表中的圖示

#### 字型清單 - 顯示字型預覽

勾選此項目,在對應的字型中顯示可選取字型的名稱及字型,不勾選時只會顯示系統中字型名稱,但 無法看到字型的顯示。

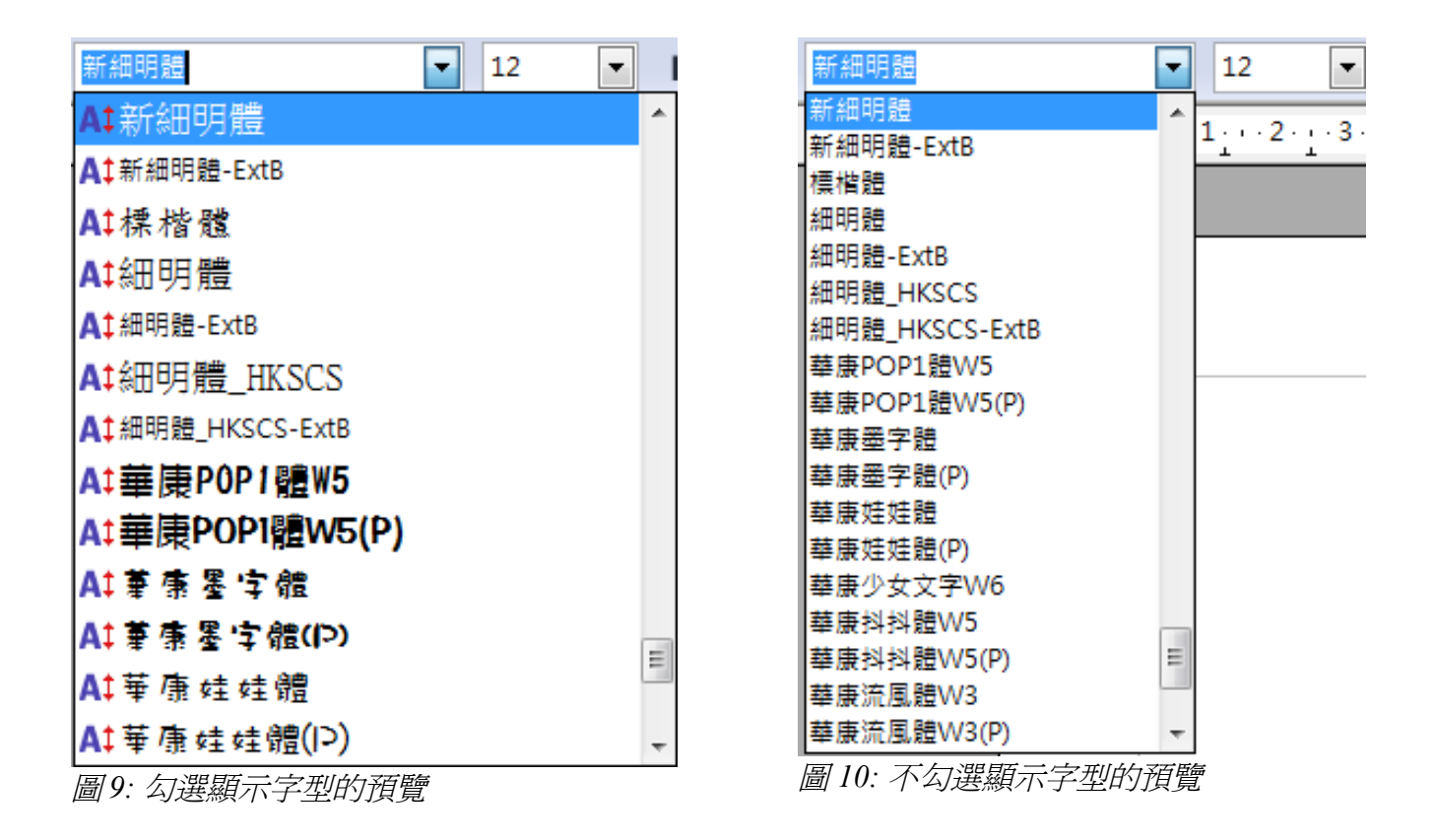

#### 字型清單 - 顯示字型歷程記錄

在格式工具列上的字型名稱方塊中,清單最上方列出您在目前文件中使用的最後五種字型。

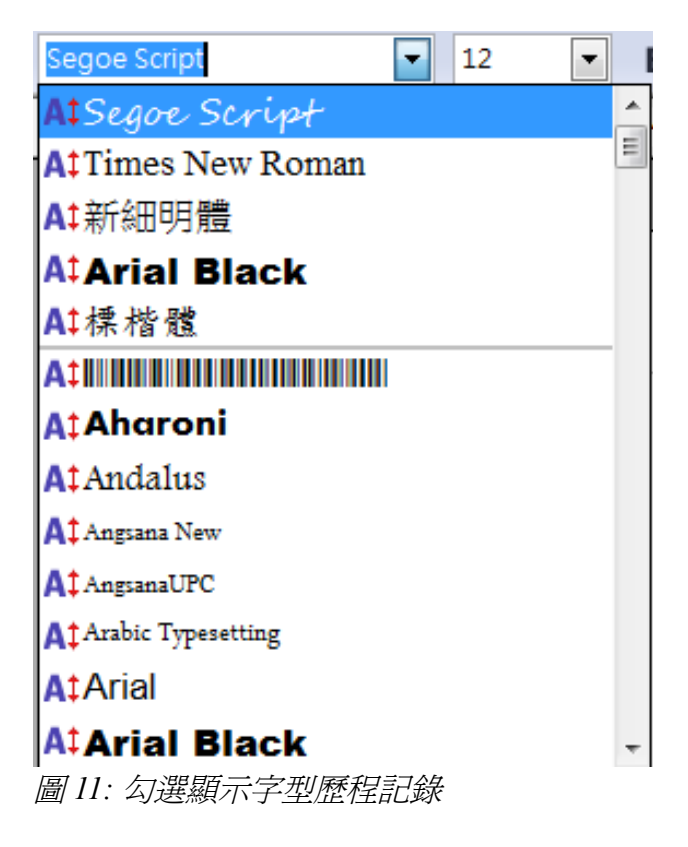

#### 圖形輸出 – 使用硬體加速功能

直接存取圖形顯示配接卡的硬體功能,可改善螢幕顯示的效果,但不是所有 OpenOffice.org 的作業系統 及平台發行產品皆可支援硬體加速。

#### 圖形輸出 - 使用邊緣圓滑設定

您可以啓用與停用圖形的邊緣圓滑設定(若支援此功能)。啓用邊緣圓滑設定後,大部分的圖形物件看 起來會較爲平滑,而較少人工痕跡。

備註 使用 Shift+Control+R 可以復原或重新整理目前文件的檢視。

#### 滑鼠定位

指定是否將滑鼠指標置於新開啓的對話方塊中,以及如何放置。

#### 滑鼠中間鍵

定義滑鼠中間按鈕的功能。

- 自動滾動 按下滑鼠中間按鈕後,拖曳滑鼠可移動檢視。
- 貼上剪貼簿內容 按滑鼠中間按鈕, 在欲置入內容的位置插入「選取剪貼簿」中的內容。

「選取剪貼簿」獨立於透過「編輯」→「複製/剪下/插入」或相應的鍵盤組合鍵來使用的普通剪貼簿。 剪貼簿和「選擇剪貼簿」可同時包含不同的內容。

| 功能       | 剪貼簿                                | 選擇剪貼簿                   |
|----------|------------------------------------|-------------------------|
| 複製內容     | 「編輯」→「複製」(Ctrl+C)。                 | 選取文字、表格、物件。             |
| 貼上內容     | 「編輯」→「貼上」(Ctrl+V)會<br>插入文字游標所在位置上。 | 按一下滑鼠中間鍵會插入滑鼠指標所<br>在位置 |
| 貼至另一個 文件 | 不影響「剪貼簿」的內容。                       | 最後標記的選擇內容就是選擇剪貼簿<br>的內容 |

#### 列印

依預設的印表機設定印表選項和方法。

選擇「OpenOffice.org」→「列印」。

在螢幕中最下方印表機警告中,使用者可選擇在文件中紙張大小和方向與實際印表機紙張大小方向不同時,是否要提出警告,這個功能特別在不同國家有不同標準紙張大小時非常方便就能知道。

| 選項 - OpenOff       | ice.org - 列印                                 |            |                 |                   | ×     |
|--------------------|----------------------------------------------|------------|-----------------|-------------------|-------|
| 曰 OpenOf<br>使用     | fice.org<br>者資料                              | 減少列印資料     |                 |                   |       |
| 一般                 | -                                            | 設定用於       | ◎ 印表機(P)        | ◎ 列印成檔案(F)        |       |
| 市12日 一 合 視         |                                              | 印表機(P)     |                 |                   |       |
| 一列印                |                                              | 🔲 減少透明(R)  |                 | 🔲 減少漸層色圖案(G)      |       |
| 1 一 色彩             |                                              | ◎ 自動(M)    |                 | ◎ 漸層色圖案條紋(S)      | 64 🔺  |
| 字型                 |                                              | ○ 不透明(N)   |                 | ○ 中間色(C)          |       |
| 安全                 | 19<br>E                                      | □ 減小點陣團(R) |                 | ■ 彩色神境成灰階(\)      |       |
| 輔助                 | Т <u>Д</u>                                   |            |                 |                   |       |
| Java               | Ξ.tr                                         | ◎ 很好的列印    | 品質(H)           |                   |       |
| 緑上して               | 史新した日本の日本の日本の日本の日本の日本の日本の日本の日本の日本の日本の日本の日本の日 | ◎ 一般的品質    | 0               |                   |       |
| 田 載入/儲存            | 7                                            | ◎ 解析度(L)   | 200 DPI (預設定) 🔻 |                   |       |
| 田 語言設定<br>田 OpenOf | fice.org Writer                              | ☑ 包括透明物    | 件(1)            |                   |       |
| ⊞ OpenOf           | fice.org Writer/Web                          |            |                 |                   |       |
| ⊡ OpenOf           | fice.org Base                                | 印表機的警告     |                 |                   |       |
| 田 固衣<br>田 Internet |                                              | 紙張大小(A)    |                 | ☑ 透明①             |       |
| E internet         |                                              | 🔲 紙張方向(E)  |                 |                   |       |
|                    |                                              |            |                 |                   |       |
|                    |                                              |            | 確定              | 取消 說明( <u>H</u> ) | 返回(B) |
|                    |                                              |            |                 |                   |       |

圖 12: OpenOffice.org 中列印的設定

## 路徑

在此可設定 OpenOffice.org 中重要資料夾的預設路徑,使用者可以編輯這些路徑。例如:在 Windows 作業系統下,使用者也許想要儲存文件至其他的地方而非預設的「Documents」中。

#### 點選「OpenOffice.org」→「路徑」。

欲更改選擇項目路徑時,只需按編輯鈕,即可重新選擇路徑,最後按確定鈕即完成更改。

要特別注意的是在路徑清單中,並未顯示安裝 OpenOffice.org 的目錄中的共用資料夾路徑(或許在網路中),而每位使用者的使用者資料皆儲存在「user(使用者)」 Documents and Settings 目錄中。

| 選項 - OpenOffice.org - 路徑                                                                                                    |                                                                                                    |                                                                                                    | × |
|----------------------------------------------------------------------------------------------------|----------------------------------------------------------------------------------------------------|----------------------------------------------------------------------------------------------------|---|
| □ OpenOffice.org<br>使用者資料<br>一般<br>記憶體<br>檢視<br>列印<br>路徑<br>色彩<br>字型<br>安全性<br>外觀<br>輔助工具<br>Java<br>線上更新<br>改進計劃<br>□ 載入/儲存<br>□ 語言設定<br>□ OpenOffice.org Writer<br>□ OpenOffice.org Writer/Web<br>□ OpenOffice.org Base<br>□ 圖表<br>□ Internet | OpenOffice.org 所使用的路徑 —<br>類型 _<br>自動校正<br>自動國文集<br><mark>我的文件</mark><br>備份<br>畫廊<br>圖形<br>督存檔<br>範本 | 階徑         C:\Users\joyce\AppData\Roaming\OpenOffice.org\3\user\autoco         C:\Users\joyce\AppData\Roaming\OpenOffice.org\3\user\backup         C:\Users\joyce\AppData\Roaming\OpenOffice.org\3\user\backup         C:\Users\joyce\AppData\Roaming\OpenOffice.org\3\user\backup         C:\Users\joyce\AppData\Roaming\OpenOffice.org\3\user\gallery         C:\Users\joyce\AppData\Roaming\OpenOffice.org\3\user\gallery         C:\Users\joyce\AppData\Roaming\OpenOffice.org\3\user\gallery         C:\Users\joyce\AppData\Roaming\OpenOffice.org\3\user\gallery         C:\Users\joyce\AppData\Roaming\OpenOffice.org\3\user\templa         C:\Users\joyce\AppData\Roaming\OpenOffice.org\3\user\templa         C:\Users\joyce\AppData\Roaming\OpenOffice.org\3\user\templa         C:\Users\joyce\AppData\Roaming\OpenOffice.org\3\user\templa         C:\Users\joyce\AppData\Roaming\OpenOffice.org\3\user\templa         Mag(D)       編輯(E)         Mag(D)       編輯(E) |   |

圖 13: OpenOffice.org 中更改預設路徑

在「**OpenOffice.org」→「路徑」**中,使用者可鍵入自動圖文集、備份、 **備註** 範本等文件的儲存路徑,反之,若有需要也可至預設路徑中複製出檔案, 例如自動備份檔案的複製。

## 色彩

在「**OpenOffice.org」→「色彩」**中,使用者可以定義在 **OpenOffice.org** 文件中使用的色彩使用者可從 顏色表格中選取顏色、編輯現有顏色或者定義新的顏色,增加或修改後的顏色會直接加入調色盤中, 在所有 OOo 的套件中共同使用,例如背景或字型顏色、字元背景等。

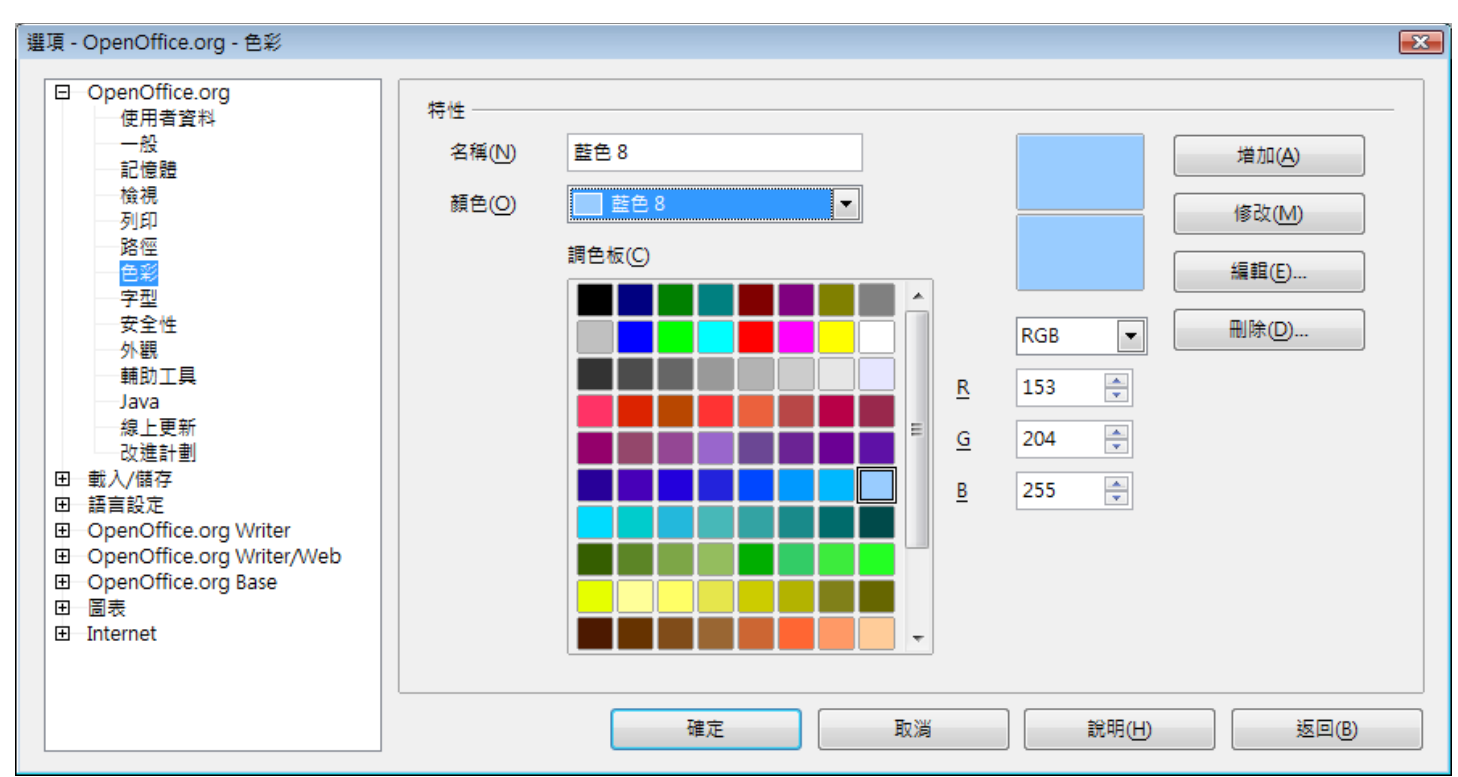

圖 14: OpenOffice.org 定義色彩

## 字型

在此選項中,以您選擇的字型替代某一字型。替代僅會取代顯示在螢幕上的字型,或顯示在螢幕上以及列印的字型,並不會變更在文件中儲存的字型設定。例如您收到一份文件,但電腦系統中並無此字型,OpenOffice.org將會以指定或預設字型來替代尋找不到的字型。(字型替代也影響 OpenOffice.org 使用者介面上的字型顯示)

在「OpenOffice.org」→「字型」進行設定。

- 勾選使用取代清單核取方塊。
- 在 字型 方塊中選擇或鍵入字型及取代的名稱,下拉式選單中顯示的是電腦系統中存在的字型,因此只需選取即可。
- 在 取代成 方塊中選擇適合的字型。
- 在字型選取完畢後,勾選採用♥鈕,最後選擇「自動」或「僅限螢幕」(不會使用替代字型列 印)

| 自動核取方塊 | 僅限螢幕核取方塊 | 替代動作                   |
|--------|----------|------------------------|
| 已核取    | 空白       | 替代螢幕字型與列印字型,不論是否安裝該字型。 |
| 已核取    | 已核取      | 僅替代螢幕字型,不論是否安裝該字型。     |
| 空白     | 已核取      | 僅替代螢幕字型,但僅在未提供字型時。     |
| 空白     | 空白       | 替代螢幕字型與列印字型,但僅在未提供字型時。 |

| 選項 - OpenOffice.org - 字型                                      |              |       |           |        |       |       | ×  |
|---------------------------------------------------------------|--------------|-------|-----------|--------|-------|-------|----|
| <ul> <li>OpenOffice.org</li> <li>使用者資料</li> <li>一些</li> </ul> | ☑ 使用取代清      | ¥(A)  |           |        |       |       |    |
|                                                               | 字型(F)        |       |           | 取代成(P) |       |       |    |
| 一個視一列印                                                        |              |       | •         |        |       | • < × |    |
| - 路徑<br>- 色彩                                                  | 自動           | 堇限螢幕  | 字型        |        | 取代成   |       |    |
|                                                               |              |       | 文鼎PL新宋    |        | 新細明體  |       | Â. |
| 小觀<br>                                                        |              |       |           |        |       |       | _  |
| Java<br>Java<br>線上更新<br>一改進計劃                                 |              |       |           |        |       |       | -  |
| 田 載人/储存<br>田 語言設定<br>田 OpenOffice.org Writer                  | HTML 及 Basic | 原始檔的字 | 型設定       |        |       |       |    |
| OpenOffice.org Writer/Web     OpenOffice.org Base             | 字型(C)        |       | 自動        |        |       |       |    |
| 田 B表                                                          |              |       | ☑ 僅寬度相等的字 | ·型(D)  |       |       |    |
|                                                               | 大小(S)        |       | 10 💌      |        |       |       |    |
|                                                               | ·            |       | 確定        | 取消     | 說明(日) | 返回()  | 3) |

圖 15: 定義替代字型

## 安全性

使用「**OpenOffice.org」→「安全性」**選項進行文件中包含 OpenOffice.orgBasic 巨集文件安全性儲存及 開啓。

| 選項 - OpenOffice.org - 安全性                                     |                                                                     | ×              |
|---------------------------------------------------------------|---------------------------------------------------------------------|----------------|
| <ul> <li>OpenOffice.org</li> <li>使用者資料</li> <li>一般</li> </ul> | 安全性選項與警告<br>調整安全性相關選項,並定義關於文件中隱藏資訊的警告。                              |                |
| - 記憶題<br>- 検視<br>- 利印                                         | Webitedowa                                                          | 選項(A)          |
| - 路徑<br>- 色彩                                                  | ₩₩₩₩₩₩₩₩₩₩₩₩₩₩₩₩₩₩₩₩₩₩₩₩₩₩₩₩₩₩₩₩₩₩₩₩                                | 連線( <u>D</u> ) |
|                                                               | ☑ 受主密碼保護 (建議使用)(E)<br>密碼皆受主密碼保護。如果 OpenOffice.org 從受保護的密碼這單中擷取密碼, 系 |                |
| 一种概<br>一輔助工具<br>Java                                          | 統即會在每個階段作業都提示您輸入密碼一次。                                               | 王雀嫱(-)         |
| ──線上更新<br>──改進計劃                                              | 巨集安全性                                                               |                |
| 田 載入/儲存<br>田 語言設定<br>田 OpenOffice org Writer                  | 調整安全性層級以執行巨集並指定信任的巨集開發人員。                                           | 巨集安全性(G)       |
| OpenOffice.org Writer/Web     OpenOffice.org Base             | 此文件的檔案共用選項                                                          |                |
| 田 圖表<br>田 Internet                                            | □ 已記錄的變更()                                                          | 保護(K)          |
|                                                               |                                                                     |                |
|                                                               | 確定 取消 說明(出)                                                         | 返回(B)          |

圖 16: OpenOffice.org 安全性設定

#### 安全性選項與警告

若希望在文件中執行記錄變更、版本、隱藏資訊或備註時或者在儲存、傳送文件時提出警告則可在此選項中設定。

| 安全性選項與警告                  |                |
|---------------------------|----------------|
| 安全警告                      |                |
| 如果在執行下列動作時文件包含已記錄變更、版本、隱認 | 藏資訊或備註則提出警告    |
| □ 儲存或傳送文件(A)              | ☑ 簽署文件(B)      |
| 列印文件(C)                   | ─ 建立 PDF 檔案(D) |
| 安全性選項                     |                |
| 儲存時移除個人資訊(E)              |                |
| 🔲 建議儲存時使用密碼保護(F)          |                |
| ☑ 按住 Ctrl 再按一下可跟蹤超連結(G)   |                |
|                           |                |
| 確定                        | 取満 說明(H)       |

勾選 *儲存時移除個人資訊* 選項,在儲存檔案時會一律將使用者資料從檔案特性中移除。如果未選取此 選項,您仍然可以使用「檔案」→「特性」→「一般」上的重設按鈕來移除目前文件的個人資訊。

勾選 按住 Ctrl 再按一下可跟蹤超連結 選項後,必須按住 Ctrl 鍵,同時按一下超連結,才可進入該連結。若未勾選,按一下即可開啓超連結。

#### 巨集安全性

點選巨集安全性鈕開巨集安全性對話,在此可調整安全性的層級及信任來源。

#### 此文件的檔案共用選項

勾選 建議以唯讀開啓文件,以唯讀的模式開啓文件。此檔案共用選項可保護文件,防止意外的變更, 但仍可編輯文件的副本,並將該副本以原始文件的名稱儲存起來。

勾選 *已記錄的變更*,以啓用記錄變更功能。此功能等同於「編輯」→「變更」→「記錄」,若要使用 密碼來保護記錄狀態,請按保護 鈕並輸入密碼,此文件的其他使用者可套用他們的變更,但必須有密 碼才能停用變更記錄功能。

## 外觀

編輯、修訂和版面設定在文件中是很常被使用的,您或許希望使文字、表格或是框線能夠增加閱讀性, 也或許希望以不同的顏色來做爲陰影或提示。在「OpenOffice.org」→「外觀」中可以使用不同的顏色 來突顯不同的項目。

• 選擇更改的項目後,點選顏色的設定下拉式選單,選擇欲更改的顏色。

圖17: 安全性選項與警告

• 點選儲存鈕以儲存顏色的變更,最後按確定鈕即可儲存外觀的變更。

| 選項 - OpenOffice.org - 外觀                                                                           |                                         |          | ×          |
|----------------------------------------------------------------------------------------------------|-----------------------------------------|----------|------------|
| <ul> <li>OpenOffice.org</li> <li>使用者資料</li> <li>一般</li> <li>記憶體</li> <li>檢視</li> <li>列印</li> </ul> | 顏色圖案<br>顏色圖案(A) OpenOffice.org<br>自訂的顏色 | ▼ 儲存(C)  |            |
| 路徑                                                                                                 | 啟動 使用者介面的元件                             | 顏色的設定    | 預覽         |
|                                                                                                    | 應用程式的背景                                 | □ 自動   ▼ | *          |
| 安全性                                                                                                | ☑ 物件的邊框                                 | □自動  ▼   | E          |
| - · · · · · · · · · · · · · · · · · · ·                                                            | ☑ 表格的邊框                                 | □自動  ▼   |            |
| 線上更新<br>                                                                                           | 字型顏色                                    | □自動  ▼   |            |
|                                                                                                    | ☑ 尚未訪問過的連結                              | □自動  ▼   |            |
| 田                                                                                                  | ☑ 訪問過的連結                                | □自動  ▼   |            |
|                                                                                                    | 自動檢查拼寫                                  | □自動  ▼   |            |
| 田 圖表<br>田 Internet                                                                                 | 智慧標鏡                                    | □自動  ▼   |            |
|                                                                                                    | <b>☆</b> 今 <b>☆</b> #                   |          | •          |
|                                                                                                    | 確定                                      | 取消 說明(H) | 」<br>返回(B) |

圖18:OpenOffice.org 外觀設定

## 輔助工具

輔助工具包括是否允許動畫圖形或文字、說明文顯示停留、高對比度顯示選項、採用使用者介面的系統字型等等。

在您的電腦安裝 Java 運行時間環境,您才可以啓用協助支援,允許使用協助工具,如外部螢幕讀取器、 盲文裝置或語音識別輸入裝置。

圖19: 輔助工具

## Java

若您在安裝 OpenOffice.org 後,安裝或更新 Java Runtime Environment (JRE) 或是安裝一個以上的 JRE 在電腦中,就可以使用「**OpenOffice.org」→「Java」**選項來選擇 JRE 讓 OOo 使用。

|                                                                                                    |                                                                                 | ×                              |
|----------------------------------------------------------------------------------------------------|---------------------------------------------------------------------------------|--------------------------------|
| 選項 - OpenOffice.org - Java<br>□ OpenOffice.org<br>使用者資料<br>一般<br>記憶體<br>一檢視<br>列印<br>路徑<br>色彩<br>字型<br>安全性<br>外觀<br>輔助工具<br>』200<br>線上更新<br>改進計劃<br>□ 一載入/儲存<br>□ 語言設定<br>□ OpenOffice.org Writer | Java 選項<br>☑ 使用 Java Runtime Environment<br>已安裝 Java Runtime Environment (JRE): | ¥<br>増加(A)<br>引數(P)<br>類別路徑(C) |
| 田 OpenOffice.org Writer/Web<br>田 OpenOffice.org Base<br>田 圖表<br>田 Internet                                                                                                    | ✓ Ⅲ                                                                             | 返回(B)                          |

圖 20: Java Runtime Environment(JRE)設定

若 OOo 發現一個或一個以上的 JRE,會自動顯示在視窗中,使用者可勾選 使用 Java Runtime Environment 選項,以及選擇清單中的任一個 JRE。

## 線上更新

在「OpenOffice.org」→「線上更新」中,您可選擇至 OOo 網站上進行更新的頻率,若勾選 自動檢查 是否有更新,並進行立刻檢查,若有更新則可在新視窗中出現,以提供下載更新。 若勾選自動下載更新,在按下確定鈕後,即自動下載更新,也可以變更鈕更改下載後資料夾。

| 選項 - OpenOffice.org - 線上更新                                                                                                    |
|----------------------------------------------------------------------------------------------------|
| <ul> <li>         選項 - OpenOffice.org         <ul> <li>使用者資料</li> <li>一般</li> <li>一般</li> <li>可能增置</li> <li>一般</li> <li>可能增置</li> <li>一般</li> <li>可能增置</li> <li>● 每天(V)</li> <li>● 每天(V)</li> <li>● 每天(V)</li> <li>● 每天(V)</li> <li>● 每天(V)</li> <li>● 每天(V)</li> <li>● 每天(V)</li> <li>● 每天(V)</li> <li>● 每月(M)</li> <li>上交檢書: 09/2/12 + 08:49:00</li> <li>立刻險重(N)</li> <li>立刻險重(N)</li> <li>立刻險重(N)</li> <li>□ 回動下載更新(D)</li> <li>下載目標:</li> <li>C\Users\joyce\Desktop</li> <li>型更(A)</li> </ul> </li> </ul> |
| 確定         取消         說明(H)         返回(B)                                                                                                    |

圖 21: OOo 線上更新

# 載入/儲存

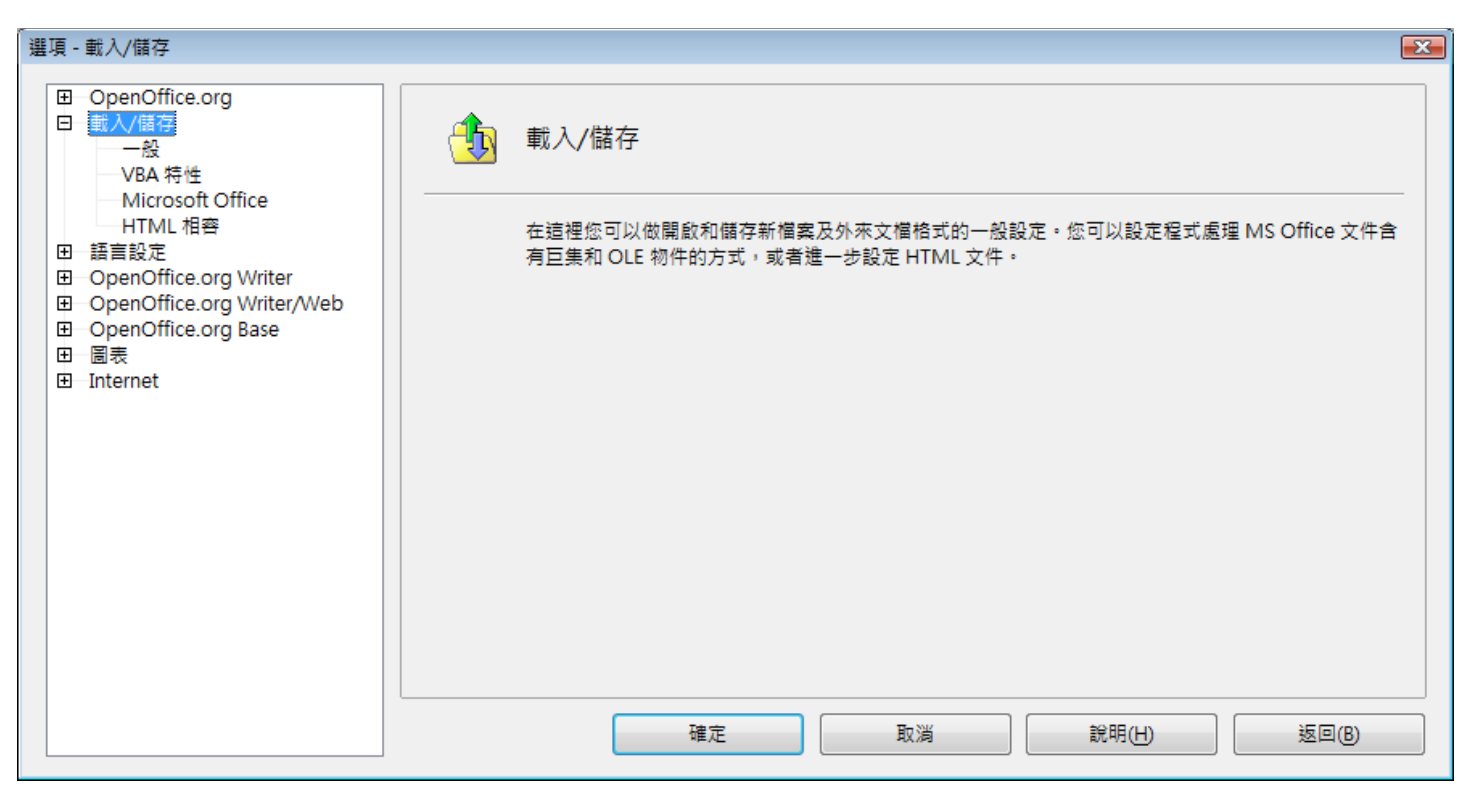

圖22: 載入/儲存選項

#### 一般

以「**載入/儲存」→「一般」**進入載入儲存設定。在「**載入/儲存」→「一般」**的設定與其他辦公室軟體 很類似,內容如下:

| <ul> <li>□ OpenOffice.org</li> <li>■ 秋/儲存</li> <li>● 述の</li> <li>● 少路 特性</li> <li>● Microsoft Office</li> <li>● HTML 相容</li> <li>□ 登回文件載入印表機設定(D)</li> <li>● 通常定</li> <li>□ OpenOffice.org Writer</li> <li>□ OpenOffice.org Writer/Web</li> <li>□ OpenOffice.org Base</li> <li>□ 圖表</li> <li>□ Internet</li> <li>■ 國表</li> <li>□ Internet</li> </ul> |
|----------------------------------------------------------------------------------------------------|
| 文件類型(①)       自動另存為(④)         文字文件       ODF 文字文件         確定       取消       說明(H)       返回(B)                                                                                                    |

圖 23: 選擇載入/儲存的選項

#### 連入使用者的設定一起載入文件

儲存文件時,使用者的設定也會一併的儲存,但有一些設定,如印表機名稱、資料來源連結卻會隨著選項是否勾選來決定載入與否。

若您勾選此選項,文件將載入開啓文件的使用者資料,這個使用者或許並非製作文件的本人。

#### 連同文件載入印表機設定

若此選項並未被勾選,當使用工具列直接列印檔案時,則印表機設定並不會儲存在文件中。

#### 儲存前先編輯特性

若勾選此選項,當新文件第一次儲存時,文件特性的對話方塊將立即跳出,等待鍵入相對應的資訊。 (當使用 另存新檔儲存檔案時也是如此)。

#### 儲存自動回復資訊

要注意的是 OpenOffice.org 自動回復, 會覆寫原始檔案, 若您也同時選擇自動製作安全備份, 則原始檔案也會被備份檔覆寫。

#### 預設檔案格式及 ODF 設定

**ODF 格式版本**。OpenOffice.org 預設以 OpenDocument Format 開放文件格式(ODF)版本 1.2.儲存文件, 此時將產生前後版本的相容問題。當文件以 ODF 1.2 版儲存,但卻以較前的版本開啓時,有一些新的 功能將會失效,兩個顯著的例子是交叉引用的標題和項目符號與編號的格式,若您打算與其他仍在使 用舊版本的 OpenOffice.org 使用者共享的文件,建議您使用 ODF 的版本 1.0/1.1 儲存文件。

**ODF 格式大小最佳化**。OpenOffice.org 文件是 XML 檔案架構,當勾選此選項,OOo 寫入 XML 的資料 是沒有縮排或是換行,若您想要以文字編輯器閱讀 XML 架構檔案中的資料,請勿勾選此選項。

文件類型。若您經常會與 Microsoft Word 使用者共享文件,請將 自動另存為 的屬性更改為 Word 的格式,否則 Word 將無法開啓 ODF 格式的文件。

## **VBA 特性**

在「載入/儲存」→「VBA 特性」的畫面中,您可以選擇在 OOo 中載入或儲存包含 VBA 程式碼之 MS Office 文件。

| <ul> <li>□ OpenOffice.org</li> <li>□ 載人/儲存</li> <li>- 一般</li> <li>- 小股</li> <li>- 小股</li> <li>- 小股</li> <li>- 小股</li> <li>- 小股</li> <li>- Witcrosoft Office</li> <li>- HTML 相容</li> <li>D OpenOffice.org Writer</li> <li>D OpenOffice.org Writer/Web</li> <li>D OpenOffice.org Base</li> <li>- 回 圖表</li> <li>- 回 1nternet</li> <li>- Microsoft PowerPoint 97/2000/XP</li> <li>- ○ 磁方 Basic 程式碼(2)</li> <li>- ○ 磁方 Basic 程式碼(2)</li> <li>- ○</li></ul> |
|----------------------------------------------------------------------------------------------------|
| 確定 取消 説明(H) 返回(B)                                                                                                    |

圖 24: 載入/儲存 VBA 特性

- 若您勾選 載入 Basic 程式碼,在 OOo 中巨集將無法執行,但若儲存為 Microsoft Office 格式則可保存。
- 若您勾選 儲存原始 Basic 程式碼,更改的程式碼是儲存在 OOo 文件中,但若儲存為 MSOffice 格式,則不會保留。
- 以 Microsoft 格式以外的其他格式儲存文件時,不會儲存 Microsoft Basic 程式碼。例如,如果文件中包含 Microsoft Basic 程式碼,而以 OpenOffice.org 格式儲存文件,則系統將警告您將不會儲存 Microsoft Basic 程式碼。
- 若您匯入的 Microsoft Excel 檔案包含 VBA 程式碼,則可選取 *可執行的程式碼*。將載入 VBA (Visual Basic for Applications) 程式碼並準備執行,若未核取此核取方塊,VBA 程式碼會加註為 註解以進行檢查,但不會執行。

#### **Microsoft Office**

在「載入/儲存」→「Microsoft Office」頁面中,您可選擇如何匯入或匯出 Microsoft Office OLE 物件 (連結或嵌入物件或試算表文件或方程式)。

選擇 [L] 選項代表 Microsoft 文件被載入後轉換至 OOo , Microsoft OLE 物件被轉換至 OpenOffice.org OLE 物件。

選擇 [S] 選項則代表當文件被儲存為 Microsoft 格式時,轉換 OpenOffice.org OLE 物件至 Microsoft OLE 物件。

| 選項 - 載入/儲                                                                                                    | 存 - Microsoft Office                                                                              |                            |                                                                                         |                                                                                                    |                                                                                                | ×                   |
|----------------------------------------------------------------------------------------------------|---------------------------------------------------------------------------------------------------|----------------------------|-----------------------------------------------------------------------------------------|----------------------------------------------------------------------------------------------------|------------------------------------------------------------------------------------------------|---------------------|
| <ul> <li>□ OpenO</li> <li>使一配</li> <li>一配</li> <li>一配</li> <li>一</li> <li>一</li> <li>一</li> <li></li> <li></li> <l< td=""><td>ffice.org<br/>者資料<br/>建題<br/>通<br/>1<br/>2<br/>2<br/>2<br/>2<br/>2<br/>2<br/>2<br/>2<br/>2<br/>2<br/>2<br/>2<br/>2</td><td></td><td>1athType 轉換成 OpenO<br/>VinWord 轉換成 OpenOf<br/>xcel 轉換成 OpenOffice.<br/>owerPoint 轉換成 Open(</td><td>ffice.org Math / Open<br/>fice.org Writer / Open<br/>org Calc / OpenOffice.<br/>Office.org Impress / Op</td><td>Office.org Math 轉換成<br/>Office.org Writer 轉換成<br/>.org Calc 轉換成 Excel<br/>penOffice.org Impress 朝</td><td>MathType<br/>WinWord</td></l<></ul> | ffice.org<br>者資料<br>建題<br>通<br>1<br>2<br>2<br>2<br>2<br>2<br>2<br>2<br>2<br>2<br>2<br>2<br>2<br>2 |                            | 1athType 轉換成 OpenO<br>VinWord 轉換成 OpenOf<br>xcel 轉換成 OpenOffice.<br>owerPoint 轉換成 Open( | ffice.org Math / Open<br>fice.org Writer / Open<br>org Calc / OpenOffice.<br>Office.org Impress / Op | Office.org Math 轉換成<br>Office.org Writer 轉換成<br>.org Calc 轉換成 Excel<br>penOffice.org Impress 朝 | MathType<br>WinWord |
| 田 語言設加<br>団 OpenO<br>団 OpenO<br>団 OpenO                                                                                                    | ffice.org Writer<br>ffice.org Writer/Web<br>ffice.org Base                                        | [L]:載入及轉換物件<br>[S]:轉換及儲存物件 | ;<br>;                                                                                  |                                                                                                    |                                                                                                |                     |
| 田─圖表<br>田─網際網3                                                                                                    | 8                                                                                                 |                            | 確定                                                                                      | 取消                                                                                                   | 說明(H)                                                                                          | 上一步®                |

圖 25: 載入/儲存 Microsoft Office

## HTML 相容

選擇「載入/儲存」→「HTML 相容」,影響 HTML 頁面匯入 OpenOffice.org,以及由 OOo 的匯出。

#### 字型大小

使用微調按鈕 Size 1 到 Size 7 為 HTML < font size=1> 到 < font size=7> 標記定義其各自的字型大小。

#### 匯入

#### 對數字使用「英文(美國)語言環境」

當由HTML網頁匯入數字時,小數點和千位分隔,會視HTML頁面的語言環境不同而有差異,但在剪 貼簿中是不包含語言環境的相關資訊,例如:從德語網頁複製的字元「1.000」,由於點號在德語之語 言環境中用做千位分隔符,因此大部分是指「一千」,若是從英語網頁複製,則相同字元表示數字1, 即「一點零零零」,若此選項未勾選,數字的分隔將依語言設定做為憑據,若勾選時,數字將以英文 (美國)語言環境來匯入。

| 選項 - 載入/儲存 - HTML 相容                                                                                                    |                                                                                                    |                                                                                                    |                                                                                                    |
|----------------------------------------------------------------------------------------------------|----------------------------------------------------------------------------------------------------|----------------------------------------------------------------------------------------------------|----------------------------------------------------------------------------------------------------|
| <ul> <li>□ OpenOffice.org</li> <li>□ 載入/儲存</li> <li>→般</li> <li>→VBA 特性</li> <li>Microsoft Office</li> <li>■ 語言設定</li> <li>□ OpenOffice.org Writer</li> <li>□ OpenOffice.org Writer/Web</li> <li>□ OpenOffice.org Base</li> <li>□ 圖表</li> <li>□ Internet</li> </ul> | 字型大小<br>大小 <u>1</u><br>大小 <u>2</u><br>大小 <u>3</u><br>大小 <u>4</u><br>大小 <u>5</u><br>大小 <u>6</u><br>大小 <u>7</u> | 7     Image: width width wid | <ul> <li>匯入</li> <li>□ 對數字使用「英文(美國)」語言環境(U)</li> <li>□ 將不明的HTML標記當作欄位匯入()</li> <li>□ 忽略字型設定(P)</li> <li>應出</li> <li>Netscape Navigator</li> <li>② OpenOffice.org <u>B</u>asic</li> <li>② 顯示警告(W)</li> <li>□ 列印版面配置(P)</li> <li>☑ 將本機圖形複製至網路(C)</li> <li>字元集(A)</li> </ul> |
|                                                                                                    |                                                                                                    | 確定                                                                                                    | 型 取消 説明(H) 返回(B)                                                                                                    |

圖 26: HTML 選項

#### 從不明的HTML 標記當作欄位匯入

若希望將 OpenOffice.org 無法識別的標記,作為欄位匯入,請勾選此核取方塊。對於起始標記,系統將 建立一個 HTML\_ON 欄位,其值為標記名稱。對於結束標記,則建立一個 HTML\_OFF 欄位,在匯出 HTML 時,這些欄位將轉換成標記。

#### 忽咯字型設定

勾選此核取方塊會忽略匯入時的所有字型設定,而使用 HTML 頁面樣式中定義的字型。

#### 匯出

若要最佳化 HTML 匯出,請在匯出中選取瀏覽器或 HTML 標準。如果選取了 "OpenOffice.org Writer", 則匯出特定的 OpenOffice.org Writer 指令。

#### OpenOffice.org Basic

勾選此核取方塊時,可在匯出為 HTML 格式時納入 OpenOffice.org Basic 指令。

要特別注意的是:您必須在建立 OpenOffice.org BASIC 程式檔之前啓動這個選項,否則無法將它插入。 若您希望 HTML 文件開啓時巨集能夠自動執行,請以功能表「工具」→「自訂」,選取*事件*標籤頁, 並在*事件*清單中選取**開啓文件**,並按**巨集鈕**,在巨集選擇器對話方塊中選取文件、文件的 Standard 程 式庫、Module1 和巨集,然後按一下確定鈕。

#### 顯示警告

若勾選此欄位,則在匯出為 HTML 時將顯示一則警告,指出將會遺失 OpenOffice.org Basic 巨集。

#### OpenOffice.org 的設定

#### 列印版面配置

如果勾選此欄位,則將匯出目前文件的列印版面配置。HTML篩選支援用來列印文件的CSS2 (Cascading Style Sheets Level 2),只有在啓動匯出列印版式時具有此效能。

#### 將本機圖形複製至網路

勾選此欄位,可在使用 FTP 進行上傳時自動將內嵌圖片上傳至網際網路伺服器。

#### 字元集

選取用於匯出的適當字元集。

# 語言設定

在進行語言設定時,您需要考慮幾件事情:

- 安裝需要的字典
- 更改一些語言規則及設定
- 設定拼字選項

## 安裝需要的字典

OOo3 自動安裝數種字典程式,若想加入更多的字典,可以功能表中「工具」→「語言」→「更多線上 字典」進行下載安裝,OOo 將以預設的瀏覽器,至含有字典下載的網頁中讓您進行選擇及安裝。

## 更改語言及設定

您依特定或所有文件更改語言規則及設定。

點選「語言設定」→「語言」。

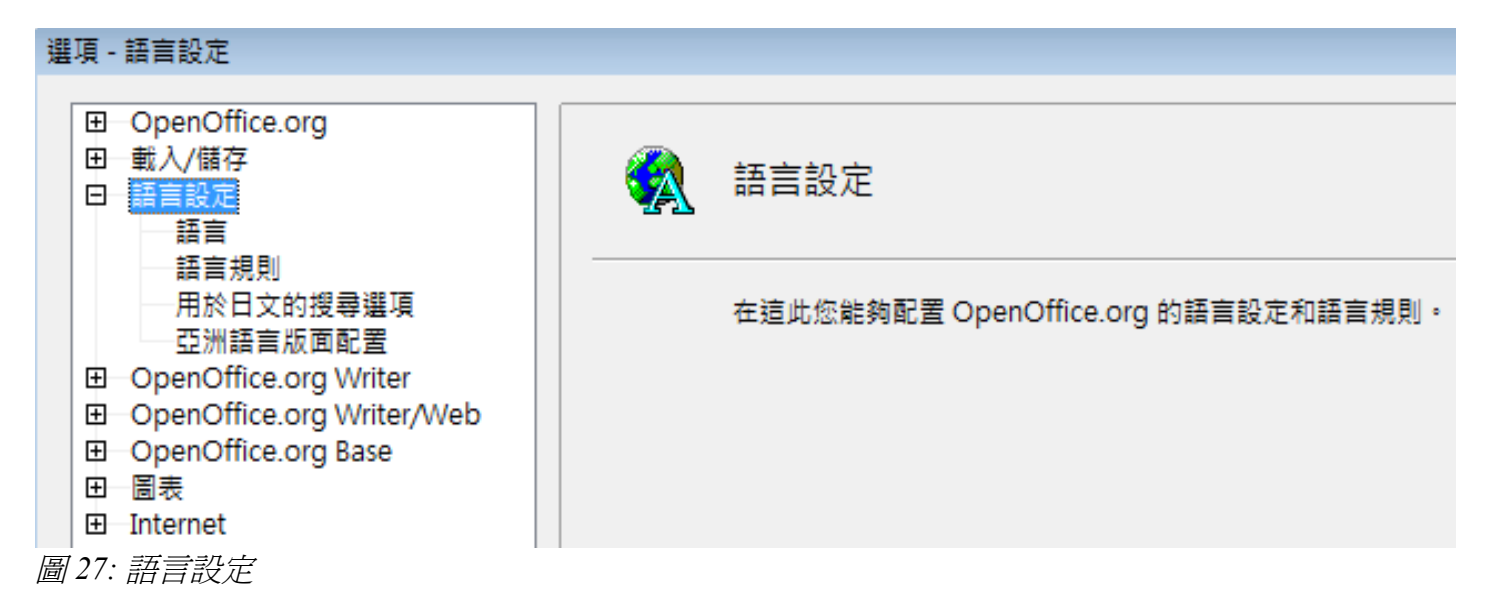

在「**語言設定」→「語言」**中更改使用者介面、系統語言的設定、預設貨幣、文件的預設語言。若只 想套用至目前文件時,進行爲設定後,請將 *僅適用於當前的文件*項目勾選起來,這樣子一來,所有的 設定將成爲個別設定,不會套用至其他文件。

| 選項 | - 語言設定 - 語言                         |                                              |                      |  |  |  |
|----|-------------------------------------|----------------------------------------------|----------------------|--|--|--|
| E  | OpenOffice.org                      | 語言                                           |                      |  |  |  |
| E  |                                     | ← 一<br>使用者介面(U)                              | 預設                   |  |  |  |
|    |                                     | 系統語言的設定( <u>A</u> )                          | 預設    ▼              |  |  |  |
|    | - 亞洲語言版面配置<br>OpenOffice.org.Writer | 小數點符號鍵                                       | ▼ 與系統語言環境設定 (.)相同(S) |  |  |  |
| E  | OpenOffice.org Writer/Web           | 預設貨幣( <u>D</u> )                             | 預設                   |  |  |  |
| E  | - 回表<br>- 固表<br>- Internet          | 文件的預設語言                                      |                      |  |  |  |
| ±  |                                     | 西文(C)                                        | 🂖 英文 (漢大利亞)          |  |  |  |
|    |                                     | 亞洲語言(E)                                      | [無]                  |  |  |  |
|    |                                     | CŢL                                          | [無]                  |  |  |  |
|    |                                     |                                              | 僅適用於當前的文件(F)         |  |  |  |
|    |                                     | 增強的語言支援 ———————————————————————————————————— |                      |  |  |  |
|    |                                     | ☑ 啟用亞洲語言(N)                                  |                      |  |  |  |
|    |                                     | □ 啟用複合文字版面配置 (CTL)(B)                        |                      |  |  |  |
|    |                                     | 確定                                           | 取消 說明(H) 返回(B)       |  |  |  |
|    |                                     |                                              |                      |  |  |  |

圖 28: 語言設定

若有需要,也在亞洲語言選項中選擇以支援亞洲語言(中文、日文、韓文)以及支援 CTL (複合文字版 面配置)語言,例如印地文、泰文、阿拉伯文等,若您選擇其中的任一選項,下次開啓此視窗時,您將 發現在語言設定下方多出一些選項,例如:用於日文的搜尋選項、亞洲語言版面配置、複合文字版面 配置等。

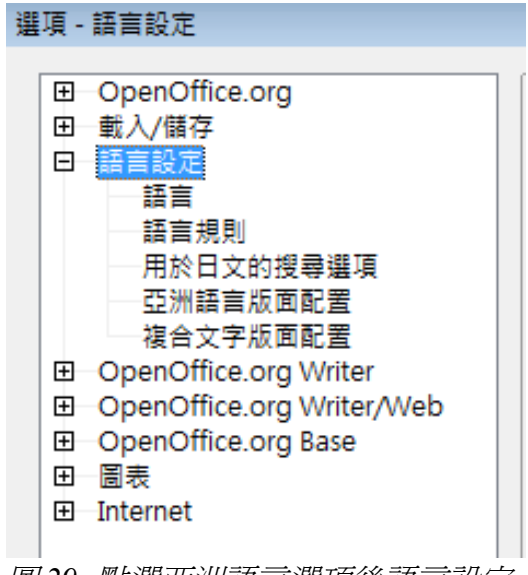

圖 29: 點選亞洲語言選項後語言設定

## 語言規則

以此項目進行拼字設定,點選「**語言設定」→「語言規則」**。

- 若您在編輯文件時不希望有拼字檢查,請在選項中不要勾選在輸入時進行拼字檢查以及鍵入時 檢查文法。
- 若您使用自訂字典,此字典中包含大寫字母和數字(例如 AS/400),勾選選擇檢查大寫字母和檢查帶編號的字。
- 檢查特殊區域會針對包括頁首、頁尾、框架、表格進行拼字檢查。

| 選項 - 語言設定 - 語言規則                                                                                                    |                                                                                                    | X |  |  |
|----------------------------------------------------------------------------------------------------|----------------------------------------------------------------------------------------------------|---|--|--|
| <ul> <li>□ OpenOffice.org</li> <li>□ 載入/儲存</li> <li>□ 語言設定</li> <li>□ 語言</li> <li>□ 語言規則</li> <li>□ 用於日文的搜尋選項</li> <li>□ 亞洲語言版面配置</li> <li>□ 夜の印fice.org Witer</li> </ul> | 語言規則<br>可使用的語言模塊(A)<br>✓ Hunspell SpellChecker<br>✓ Libhyphen Hyphenator<br>✓ OpenOffice.org New Thesaurus<br>自訂字典(C)                                                                                   |   |  |  |
| <ul> <li>回 OpenOffice.org Writer/Web</li> <li>回 OpenOffice.org Base</li> <li>回 圖表</li> <li>回 Internet</li> </ul>                                                          | ✓ standard [全部]       新增(N         ✓ soffice [全部]          ✓ sun [全部]       編輯(D)         ✓ IgnoreAllList [全部]          刪除(D)                                                                           |   |  |  |
|                                                                                                    | 選項(○)             在輸入時進行拼字檢查           ▲ 編輯()             ◆ 盧主久容母           ▲ 編輯()             ◆ 盧言容編號的字           ▲ 盧雲 使四日は            ◆ 盧書使及目は           ▼             確定           取消           該明() |   |  |  |

圖 30: 語言規則

在自訂字典中,使用者也可新增、删除字典,或是指定使用何者進行預設的字。

## Internet

使用 Internet 選項,定義搜尋引擎以及代理伺服器。

如果您使用的是 Netscape 或 Mozilla 瀏覽器(如 Firefox),您可以啓用了 Mozilla Plug-in 打開 OOo 的文件瀏覽器,列印或儲存。

若使用 Unix 或 Linux 作業系統(包括 Mac OS X),會另外出現電子郵件的選項,您可以在指定的電子郵件程式發送目前開啓的文件作為電子郵件郵件。在 Windows 作業系統中是使用預設的電子郵件程式來發送電子郵件。

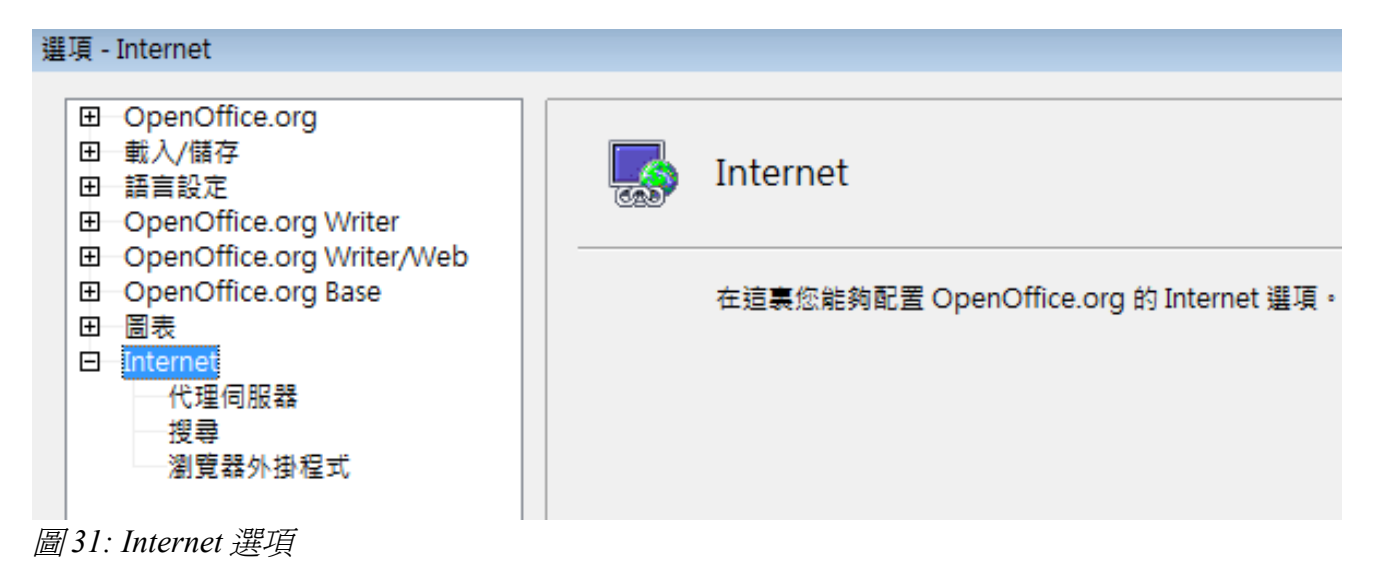

# 掌控 OOo 的自動校正功能

有些人發現OOo的自動校正功能有些煩人,因爲常常會校正您不希望它校正的部分,如何經由設定來改善自動校正的功能呢?。

以功能表「**工具」→「自動校正選項」**開啓自動校正的對話方塊 (需要在一個現存文件中才會出現此選 項)。

在 Writer 中這個選項有五個標籤頁,在其他 OOo 的辦公室軟體中則只有四個,若在文件編輯時發生無預期的結果或改變時,可在此進行設定,得到最佳的結果。

| 自動校正                                                                                                    |                                                                                                    |          |          | × |  |  |  |
|----------------------------------------------------------------------------------------------------|----------------------------------------------------------------------------------------------------|----------|----------|---|--|--|--|
| 使用取代和例外的語言(A): [全部]                                                                                                    |                                                                                                    |          |          |   |  |  |  |
| 取代 例外 選項 個人引號                                                                                                    | 自動完成字詞                                                                                                    |          |          |   |  |  |  |
| 編寫(C)                                                                                                    | 取代成₩)                                                                                                    | ☑ 只是純文字① |          |   |  |  |  |
| ->                                                                                                    | →                                                                                                    |          |          |   |  |  |  |
| >                                                                                                    | $\rightarrow$                                                                                                    |          |          |   |  |  |  |
| .5<br>(C)<br>(R)<br>1/2<br>1/4<br>3/4<br>abbout<br>about<br>about<br>about<br>abouta<br>aboutit<br>abscence<br>accesories<br>accidant<br>accomodate | ½         ©         ®         ½         ½         ¼         ¾         about         about a         about it         absence         accessories         accident         accommodate | Ξ        |          |   |  |  |  |
| accordingto<br>accross<br>acheive<br>acheived                                                                                                    | according to<br>across<br>achieve<br>achieved                                                                                                    | -        |          |   |  |  |  |
|                                                                                                    |                                                                                                    | 確定 取消    | 説明(H) 返回 | ® |  |  |  |

圖 32: 自動校正選項